## 河南省开封市西门子中国总代理-西门子选型-西门子技术支持-西门子维修服务

| 产品名称 | 河南省开封市西门子中国总代理-西门子选型-<br>西门子技术支持-西门子维修服务          |
|------|---------------------------------------------------|
| 公司名称 | 广东湘恒智能科技有限公司                                      |
| 价格   | .00/件                                             |
| 规格参数 | 变频器:西门子代理商<br>触摸屏:西门子一级代理<br>伺服电机:西门子一级总代理        |
| 公司地址 | 惠州大亚湾澳头石化大道中480号太东天地花园2<br>栋二单元9层01号房(仅限办公)(注册地址) |
| 联系电话 | 18126392341 15267534595                           |

## 产品详情

说到威纶通以太网通信,最常用的是西门子200SMART PLC,但和200SMART PLC通信直接设置以太网参数与IP地址即可,但和1200 PLC通信除此之外还需要导入标签才能通信,那么这个标签如何配置呢?1200 PLC又该如何通信呢?接下来就带大家来分析。

1

组态博途

??????CPU??—??—????~????(PLC? HM?OPC?????PUTIGET?????

??????CPU??—????—IP??—??PLC IP???

2

编写程序